# MEHRMALIGES AUSLESEN DER GLEICHEN E-CARD

Die gleiche e-Card wird ein zweites Mal ausgelesen, das System findet auf der e-Card nicht die gleichen Daten wie beim ersten Mal.

Das Programm meldet sich mit der folgenden Frage:

| Differierende e-Card-Daten |                                                                                                    |  |
|----------------------------|----------------------------------------------------------------------------------------------------|--|
| 2                          | Diese e-Card wurde schon gelesen, Daten DIFFERIEREN<br>(Detail-Informationen im Programmfenster rechts)                                                                   |  |
|                            | Gleiche e-Card des gleichen Läufers ?<br>[JA] bestehende Daten werden überschrieben<br>[NEIN] Daten werden neuem Läufer zugeordnet<br>[ABBRECHEN] nichts wird gespeichert |  |
|                            | a <u>N</u> ein Abbrechen                                                                                                    |  |

[JA] >> Daten werden überschrieben (dem gleichen Läufer zugeordnet)

Diese Option nur auswählen, wenn ein Lesefehler der SI-Card vorliegen muss (Läufer ist eindeutig identifiziert, die SI-Card wurde sicher nicht ein 2.Mal eingesetzt und es wurde nach dem vorherigen Lesen nicht nochmals eine SI-Station gestempelt)

| ORclient 🔀                                                                             |  |  |
|----------------------------------------------------------------------------------------|--|--|
| Die alten e-Card-Daten wurden gelöscht<br>(gesicherte Daten unter der Ersatz-Nummer 1) |  |  |
| Die neuen e-Card-Daten werden JETZT gespeichert                                        |  |  |
| OK                                                                                     |  |  |

[NEIN] >> die SI-Card wurde ein zweites Mal eingesetzt (ein neuer Läufer hat die vorher im Lauf schon verwendete SI-Card nochmals benutzt)

Das Programm fragt nun, welchem Läufer die Daten zugeordnet werden sollen. Es kann nach Name oder Startnummer gesucht werden. Bei diesem Dialog können die folgenden Fälle auftreten:

- 1. Es wird ein falscher Läufer ausgewählt, der schon eine andere SI-Card ausgelesen hat
- 2. Es wird ein falscher Läufer ausgewählt, der noch keine Daten hat
- 3. Ein registrierter Läufer wird ausgewählt (seine SI-Nummer ist auf 0, da nicht zweimal die gleiche SI-Card registriert werden kann)
- 4. Der Läufer findet sich nicht in der Liste (ist noch nicht registriert)

[Abbrechen] >> der Auslesevorgang wird beendet (bereit für neues Lesen).

## Fall 1) Auswahl eines falschen Läufers (der schon Daten hat)

| e-Card-Nummer in Datenbank korrigieren      |                                                  |                    |                  |
|---------------------------------------------|--------------------------------------------------|--------------------|------------------|
| Eingabe: Name Vorname oder Startnummer      | Fässler Monika 1982-F<br>Friederich Rahel 1986-F | LANG 11<br>LANG 21 | 602608<br>003016 |
| F                                           | Fritschy Peter 1949-M                            | KURZ I.<br>KURZ 2  | 394266           |
| Läufer auswählen (Tab-Enter / Doppel-Klick) | [Läufer(in) nicht registriert]                   |                    | 003242           |
|                                             |                                                  |                    |                  |
| gewählter Läufer korrekt ? OK               |                                                  |                    |                  |
| OK Abbrechen                                |                                                  |                    |                  |

| e-Card-Nummer in Datenbank korrigieren |                                                                                                    |  |
|----------------------------------------|----------------------------------------------------------------------------------------------------|--|
| Eingabe: Name Vorname oder Startnummer | FEHLER - kann Daten nicht schreiben<br>Fritschy Peter 1949-M KURZ 1394266<br>hat schon e-Card-Daten<br>[Abbrechen] oder neu suchen |  |
|                                        |                                                                                                    |  |
| OK Abbrechen                           |                                                                                                    |  |

Auslesevorgang mit [Abbrechern] oder <ESC> beenden.

### Fall 2) Auswahl eines falschen Läufers (der noch keine Daten hat)

| e-Card-Nummer in Datenbank korrigieren                                                      |                                                                                                    |                                                                            |
|---------------------------------------------------------------------------------------------|----------------------------------------------------------------------------------------------------|----------------------------------------------------------------------------|
| Eingabe: Name Vorname oder Startnummer<br> F<br>Läufer auswählen (Tab-Enter / Doppel-Klick) | Fässler Monika 1982-F<br>Friederich Rahel 1986-F<br>Friedrich Michael 1981-M<br>Fritschy Peter 1949-M<br>Furer Christoph 1966-M<br>[Läufer(in) nicht registriert] | LANG 1602608<br>LANG 2003016<br>KURZ 61913<br>KURZ 1394266<br>KURZ 2003242 |
| gewählter Läufer korrekt ? OK                                                               |                                                                                                    |                                                                            |

| e-Card-Nummer in Datenbank korrigieren           |                                                                                   |                                            |
|--------------------------------------------------|-----------------------------------------------------------------------------------|--------------------------------------------|
| Eingabe: Name Vorname oder Startnummer           | Fässler Monika 1982-F<br>Friederich Rahel 1986-F<br>Friedrich Michael 1981-M      | LANG 1602608<br>LANG 2003016<br>KURZ 61913 |
| +<br>Läufer auswählen (Tab-Enter / Doppel-Klick) | Fritschy Peter 1949-M<br>Furer Christoph 1966-M<br>[Läufer(in) nicht registriert] | KURZ 1394266<br>KURZ 2003242               |
| Friedrich Michael 1981-M KURZ                    |                                                                                   |                                            |
| gewählter Läufer korrekt ? OK                    |                                                                                   |                                            |
| e-Card-Nummer in DB 61913                        |                                                                                   |                                            |
| e-Card-Nummer gelesen 2                          |                                                                                   |                                            |
| Nummer in DB nachtragen                          |                                                                                   |                                            |
| OK Abbrechen                                     | <u> </u>                                                                          |                                            |

Wenn jetzt [OK] gedrückt wird, so werden dem falschen Läufer die Daten zugeordnet. Darum immer den Namen des Läufers kontrollieren.

Wurde fälschlicherweise [OK] gedrückt wird dann beim Auslesen von Friedrich Michael die e-Card unbekannt sein (es ist bei ihm '2' eingetragen) und eine neue Nummer wird nicht akzeptiert, da er schon Daten hat. Man muss jetzt bei den Läuferdaten die e-Card-Nummer auf '0' setzen und neu auslesen lassen. **Und beim Läufer, der den Datensatz 2 hätte erhalten sollen, die '2' einsetzen**.

#### Fall 3) Läufer ist registriert

(da nicht 2mal die gleiche e-Card-Nummer registriert werden kann, ist die Nummer auf 0)

| e-Card-Nummer in Datenbank korrigieren                                                     |                                                                                                    |                                                                                                 |
|--------------------------------------------------------------------------------------------|----------------------------------------------------------------------------------------------------|-------------------------------------------------------------------------------------------------|
| Eingabe: Name Vorname oder Startnummer<br>S<br>Läufer auswählen (Tab-Enter / Doppel-Klick) | Sauter Philipp 1989-M<br>Schaffner Beat 1973-M<br>Schiess Marcel 1963-M<br>Schneider Florian 1993-M<br>Seemann Livia 1979-F<br>Sieber Meieli 1968-F<br>Steinlin Gaudenz 1975-M<br>[Läufer(in) nicht registriert] | LANG 543210<br>LANG 500765<br>KURZ 630822<br>KURZ 641993<br>LANG 62911<br>KURZ 0<br>LANG 222435 |
| gewählter Läufer korrekt ? OK                                                              |                                                                                                    |                                                                                                 |

| e-Card-Nummer in Datenbank korrigieren                                                      |                                                                                                    |                                                                                                 |  |
|---------------------------------------------------------------------------------------------|----------------------------------------------------------------------------------------------------|-------------------------------------------------------------------------------------------------|--|
| Eingabe: Name Vorname oder Startnummer<br> S<br>Läufer auswählen (Tab-Enter / Doppel-Klick) | Sauter Philipp 1989-M<br>Schaffner Beat 1973-M<br>Schiess Marcel 1963-M<br>Schneider Florian 1993-M<br>Seemann Livia 1979-F<br><u>Sieber Meieli 1968-F</u><br>Steinlin Gaudenz 1975-M<br>[Läufer(in) nicht registriert] | LANG 543210<br>LANG 500765<br>KURZ 630822<br>KURZ 641993<br>LANG 62911<br>KURZ 0<br>LANG 222435 |  |
| Sieber Meieli 1968-F KURZ                                                                   |                                                                                                    |                                                                                                 |  |
| gewählter Läufer korrekt ? OK                                                               |                                                                                                    |                                                                                                 |  |
| e-Card-Nummer in DB 0                                                                       |                                                                                                    |                                                                                                 |  |
| e-Card-Nummer gelesen 2                                                                     |                                                                                                    |                                                                                                 |  |
| Nummer in DB nachtragen                                                                     |                                                                                                    |                                                                                                 |  |
| OK. Abbrechen                                                                               |                                                                                                    |                                                                                                 |  |

e-Card-Nummer gelesen: 2 (2 = Pseudo-e-Card-Nummer)

Dies bedeutet, dass hier mit Daten hantiert werden, die auf einer schon verwendeten e-Card gespeichert sind. Die Daten mit der Original-e-Card-Nummer wurden dem ersten Läufer zugeordnet. Die Daten der zweiten Verwendung werden dem zweiten Läufer unter einer Pseudo-e-Card-Nummer zugeordnet (erscheint in den Läuferdaten wie eine normale e-Card-Nummer).

#### Fall 4) Läufer ist nicht registriert

| e-Card-Nummer in Datenbank korrigieren      |                                                                                                   |                                                            |
|---------------------------------------------|---------------------------------------------------------------------------------------------------|------------------------------------------------------------|
| Eingabe: Name Vorname oder Startnummer<br>M | Mathys Jonas 1987-M<br>Minder Carmen 1988-F<br>Mischler Ernst 1953-M<br>Mühlethaler Esther 1991-F | LANG 500844<br>LANG 2003621<br>KURZ 1600473<br>KURZ 895081 |
| Läufer auswählen (Tab-Enter / Doppel-Klick) | Mühlethaler Kurt 1962-M                                                                           | KURZ 413216                                                |
|                                             | Tradici (in finici in registrici (                                                                |                                                            |
| gewählter Läufer korrekt ? OK               |                                                                                                   |                                                            |
| OK Abbrechen                                |                                                                                                   |                                                            |

| Nach-Erfassen nicht registrierter Läufer                                                                                         |                                                                                                    |  |
|----------------------------------------------------------------------------------------------------|----------------------------------------------------------------------------------------------------|--|
| Eingabe: Name Vorname oder Startnummer<br>M<br>Läufer auswählen (Tab-Enter / Doppel-Klick)<br>[Läufer(in) nicht registriert]<br> | Nach-Erfassen nicht registrierter Läufer<br>Das Programm schaltet automatisch auf<br>'Läuferdaten' um. Fehlenden Läufer<br>erfassen. Die e-Card-Nummer wird von<br>der gelesenen e-Card übernommen.<br>Nach dem Ausfüllen der Personalien und<br>Bestätigung mit [Speichern F2] setzt das<br>Programm die Verarbeitung im Programm-<br>teil 'e-Card' fort (jetzt eingelesene Daten<br>werden dann unter dem neu registrierten<br>Läufer gespeichert).<br>[OK] Weiter gemäss obigem Ablauf<br><tab> Läufer neu suchen</tab> |  |

Das Programm wechselt zum Eingabemodul der Läuferdaten (Modus 3 - Auswahl der Läufer ab Datenbank). Ist der Läufer nicht in der DB wird wie gewohnt auf die freie Eingabe gewechselt. Die e-Card-Nummer muss/kann nicht eingegeben werden, sie ist vorbesetzt mit der Pseuso-e-Card-Nummer des Datensatzes.

Das Läufer-Eingabemodul kann jederzeit mit 2 mal <ESC>-Taste verlassen werden.

Ueber die überschriebenen Datensätze wird ein Log geführt (in den User-Daten auf dem Server):

Datei-Name: DoubleReadCards.txt

Datei-Inhalt:

Backup Number: 1 Original Number: 1394266 Original Owner: Fritschy Peter 1949-M (1 Zeile pro überschriebenen Datensatz)

Die überschriebenen Daten sind immer noch vorhanden. Sie sind unter der Pseudo-e-Card-Nummer mit den übrigen e-Card-Daten gespeichert. Falls sie wieder reaktiviert werden müssen, so wird beim Läufer, dem sie erneut zugeordnet werden sollen, die Pseudo-Nummer in das Feld e-Card-Nummer eingetragen. Die Resultate werden dann wieder mit diesen alten Daten angezeigt.